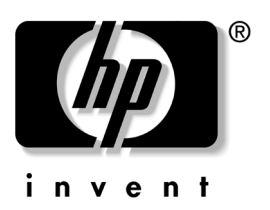

## **用户指南** f1903 LCD 显示器

本文档中的信息如有更改, 恕不另行通知。

Hewlett-Packard<sup>®</sup> Company 对本书所含内容不做任何担保,包括但不限于暗示的适销性和特定用途适用性的担保。

HP 对本书所含的错误或由于本书的装备、性能或使用本书而造成的 偶然性或继发性损失概不负责。

除法律允许外,此声明中包含的保证条款并不排斥、限制或修改您购 买此产品或服务时获得的任何强制法定权利,且是对后者的补充。

HP 对于在并非由其供应的设备上使用的 HP 软件的用途和可靠性概不负责。

本文档包含受版权保护的所有权信息。保留所有权利。未经 HP 事先 书面许可,不得对本书的任何部分进行影印、再版或翻译。

Hewlett-Packard 公司 P.O. Box 4010 Cupertino, CA 95015-4010 USA

© 2003 Hewlett-Packard Development Company, L.P. 保留所有权利。

Hewlett-Packard 是 Hewlett-Packard Company 在美国和其他国家 / 地区的注册商标。

警告: 以这种形式显示的文字,表示如果不按照说明操作,则可能导致人身伤害或丧失生命。

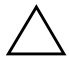

**告诫:** 以这种形式显示的文字,表示如果不按照说明操作,则可能损坏设备或丢失信息。

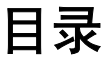

## 1 产品特征

#### 2 安全和维护指南

| 重要的安全信 | 息 |   |   |   |   |   |  |   |  |  |   |  |   |   |   |   |  | 2–1 |
|--------|---|---|---|---|---|---|--|---|--|--|---|--|---|---|---|---|--|-----|
| 维护指南   |   |   |   |   |   |   |  |   |  |  |   |  |   |   |   |   |  | 2–2 |
| 清洁显示   | 器 | • | • |   | • | • |  |   |  |  |   |  |   |   | • |   |  | 2–3 |
| 运送显示   | 器 | • | • | • | • | • |  | • |  |  | • |  | • | • | • | • |  | 2–3 |

## 3 安装显示器

| 选择信 | 号接 | 口和 | 电约 | 收<br>见 · | • |  |   |  | • |  | • |   |   |   |   | • | 3–6 |
|-----|----|----|----|----------|---|--|---|--|---|--|---|---|---|---|---|---|-----|
| 连接扬 | 声器 |    |    |          |   |  |   |  | • |  |   |   |   |   |   |   | 3–6 |
| 卸下显 | 示器 | 底座 |    |          | • |  |   |  | • |  | • |   |   |   |   | • | 3–7 |
| 安装显 | 示器 |    |    |          | • |  | • |  | • |  | • | • | • | • | • | • | 3–8 |

## 4 运行显示器

| 安装驱动程序 | <b>F</b> . |    |    |  |  |  |  |   |  |   |   |  |  |   | 4–1  |
|--------|------------|----|----|--|--|--|--|---|--|---|---|--|--|---|------|
| 前面板组件。 |            |    |    |  |  |  |  | • |  | • |   |  |  |   | 4–4  |
| 调整显示   | 器访         | と置 |    |  |  |  |  |   |  |   |   |  |  |   | 4–5  |
| 使用屏幕   | 显示         | 菜  | 单. |  |  |  |  |   |  |   |   |  |  |   | 4–6  |
| 使用自动   | 调整         | 勁  | 能. |  |  |  |  |   |  |   |   |  |  |   | 4–9  |
| 最优化模   | 拟初         | 题频 |    |  |  |  |  | • |  |   | • |  |  | 4 | 4–10 |

## A 故障排除

| 解决常见问题            |  |  |  |  |  |   | • |   |  | A-1 |
|-------------------|--|--|--|--|--|---|---|---|--|-----|
| 利用 World Wide Web |  |  |  |  |  |   | • |   |  | A–3 |
| 准备致电技术支持          |  |  |  |  |  | • |   | • |  | A-3 |

### B 技术规范

| 识别预设显示分辨率             | B-3 |
|-----------------------|-----|
| f1903 LCD 显示器的质量和象素策略 | B-4 |
| 输入用户模式                | B-5 |
| 节能功能                  | B-5 |

## C 机构规范声明

| 联邦通信委员会声明                   | C-1 |
|-----------------------------|-----|
| 修改                          | C-2 |
| 电缆                          | C-2 |
| 标有 FCC 徽标的产品的确认声明, 仅适用于美国 . | C-2 |
| 加拿大声明                       | C–3 |
| Avis Canadien               | C-3 |
| 欧洲声明                        | C-3 |
| 日本声明                        | C–3 |
| 韩国声明                        | C–4 |
| 符合 EPA Energy Star 标准       | C-4 |
| 电源线装置要求                     | C–5 |

### D TCO '03 要求

| 祝贺您!  | <br>D-  |
|-------|---------|
| 人体工程学 | <br>D-` |
| 能源    | <br>D–2 |
| 辐射    | <br>D-2 |
| 生态学   | <br>D–2 |

# 产品特征

1

F1903 LCD 显示器具有活动矩阵、薄膜晶体管 (TFT) 及液晶显示 屏 (LCD)。显示器特征包括:

- 超大 19 英寸 (48.3 厘米) 可视区域显示屏。
- 1280 × 1024 工厂设置分辨率外加对低分辨率的全屏幕支持。
- 宽视角,采用坐姿或站姿均可进行观看,甚至从显示器的一端 移到另一端也不会错过画面。
- 倾斜度调节功能。
- 可进行灵活安装的可拆卸底座。
- 多视频输入支持:
  - □ VGA 模拟
  - □ DVI-I 可支持模拟或数字信号输入
- 附带 VGA 模拟和 DVI 数字信号线。
- 即插即用功能 (如果您的系统支持)。
- 可以英语、法语、德语、意大利语及丹麦语等显示,便于设置 和屏幕优化的"屏幕画面(菜单)显示"(OSD)调节系统。
- ■本 CD 包括信息文件 (INF)、图像颜色匹配文件 (ICM)、自动 调整模式软件及本用户指南。
- 符合 Energy Star 标准的节能特性。

- 符合以下调节规范:
  - □ EPA ENERGY STAR
  - □ 欧盟 CE 规范
  - □ 瑞典 MPR II 1990
  - □ 瑞典 TCO '03

精品型号显示器附带一套具有独立电源的 Harmon Kardon 扬声器。

2

## 安全和维护指南

## 重要的安全信息

您的显示器内附一个电源线。如果使用其它电源线,请仅使用适 合本显示器的电源和连线。有关适用于您的显示器的正确电源线 的信息,请查阅附件 C 中的 "电源线装置要求"部分。

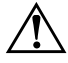

警告:为减少发生电击或破坏设备的危险,请不要破坏电源线的接地功能。本设备应与便于操作者使用的接地插座相连。接地插头是确保安全性的一个重要部件。

警告:为了您的安全,请确保设备使用的电源插座方便操作,且尽量缩短其与设备间的距离。在需要断开设备电源时,请握紧插头将电源线从插座中拨出。绝对不可拉拽电线。

告诫:为保护您的显示器及计算机,请将计算机及其外围设备(如 显示器、打印机、扫描仪等)的所有电源线与具有过电压保护的设 备相连,如电源板或不间断电源(UPS)。并非所有电源板都提供过电 压保护;有此功能的电源板须于标签上特别标明。应选择那些厂家 提供损坏更换服务的电源板,这样一旦过电压保护失败,您可以更 换设备。

## 维护指南

为提高显示器的性能并延长其使用寿命:

- 不要打开显示器机箱或者尝试自己维修。只能调节那些在操作 说明中提到的控件。如果您的显示器出了故障或发生坠落及毁 坏等情况,请与您的 HP 授权代理商、分销商或服务提供商联 系。
- 只能调节那些在操作说明中提到的控件。
- 请使用适用本显示器的电源和连线,并按照显示器标签/背板 上的说明进行连接。
- 请确保连接到插座的产品的总额定电流不能超过该插座的额定 电流,而连接到电线的产品的总额定电流也不能超过该电线的 额定电流。每个设备的电源标签上都注明了该设备的额定电流 (AMPS 或 A)。
- 将显示器安装在方便您就近使用的插座附近。断开显示器电源时,请握紧插头将其从插座中拨出。绝对不可拉拽电线。
- 不使用显示器时,应将其关闭。通过使用屏幕保护程序,或者 在不用时及时关闭显示器,您可以显著延长显示器的寿命。
- 清洁机器前请将显示器插头从墙上插座中拨出。请勿使用液体 或气雾清洁剂。可使用湿布小心擦拭。如果屏幕需要特别清 洁,可使用抗静电的屏幕清洁剂。

**告诫:**不要使用苯、稀释剂、氨水或其它挥发性物质清洗显示器或 屏幕。这些化学物质同样也会损害机箱的涂层。

- 机箱上的狭槽和开口是为通风设计的。注意不要堵塞或遮盖这些开口。不要把任何物品塞入机箱狭槽和其它开口中。
- 注意避免显示器的坠落,将其置于稳定的表面。
- 电源线上不要搭挂任何物品。行走时不要踩踏电源线。
- 将显示器置于通风良好的位置,避免过度光照,远离过热过湿的区域。

■ 在去除显示器底座时,必须将显示器正面朝下,置于柔软物体 之上,避免划伤、损坏或打破屏幕。

## 清洁显示器

清洁显示器时,请遵循以下步骤:

1. 关闭显示器及计算机。

2. 在为显示器除尘时,使用柔软的净布轻拂屏幕及机箱。

如果需要对屏幕进行额外清洁,请选择用异丙醇浸湿的净布擦拭。

▲ 告诫:不要使用苯、稀释剂、氨水及任何挥发性物质清洗显示器屏幕 或机箱。这些化学物质可能会损坏显示器。不要用水清洁 LCD 屏幕。

## 运送显示器

保存原来的包装箱。您在以后移动或运送显示器时可能会用到。

3

## 安装显示器

要安装显示器,请确定已断开显示器、计算机系统及其它附加设备的电源,然后执行以下步骤:

1. 将显示器置于计算机附近方便使用且通风良好的地方。

将显示器信号电缆的一端连接在计算机后面板上的视频接口上,另一端连接在显示器后面的接口上。

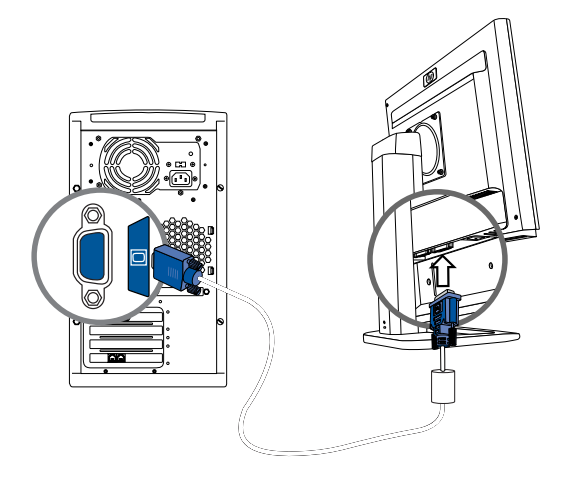

连接 VGA 信号电缆

此显示器提供的 DVI-D 电缆仅用于数字一数字的连接。您的计算机必须装有与 DVI 兼容的图形卡以使用此电缆。在将这个 DVI-D 信号电缆连接到显示器上的 DVI 接口时,必须将 DVI-D 电缆另一端连接至计算机上的 DVI 接口。将电源线的一端连接至显示器后部,另一端插入墙上的电源插座。

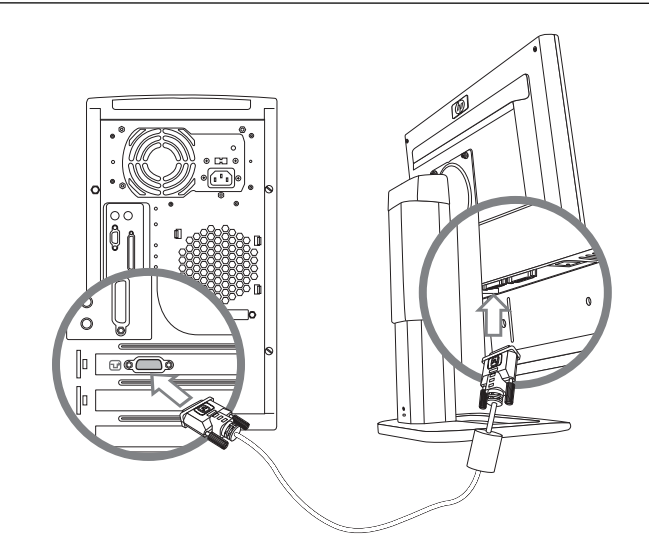

连接 DVI-D 信号电缆

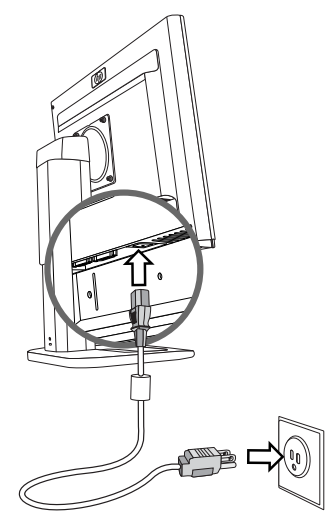

3. 将电源线的一端连接至显示器后部,另一端接入电源。

连接电源线

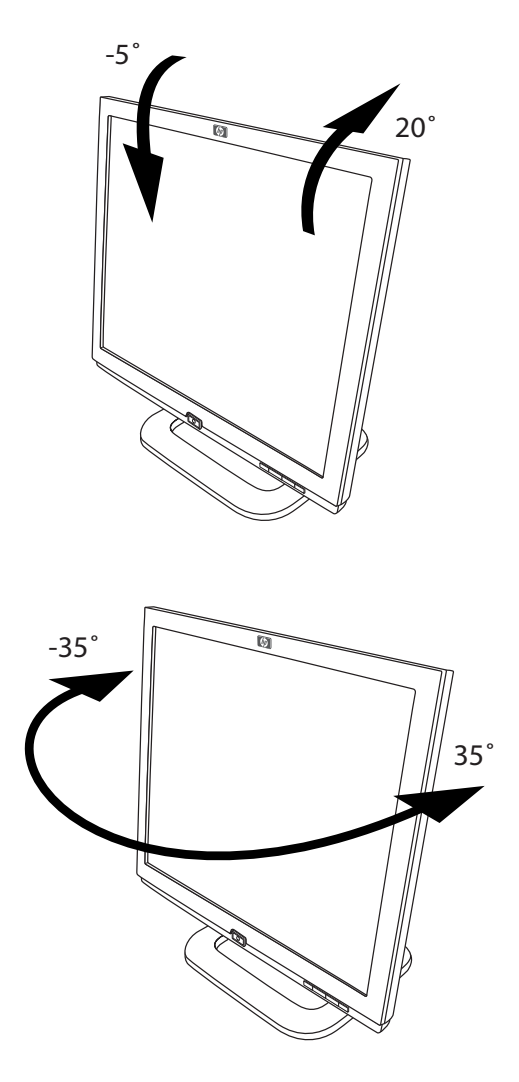

4. 按照使用时的舒适要求调整显示器的倾斜度、旋转度以及高度。

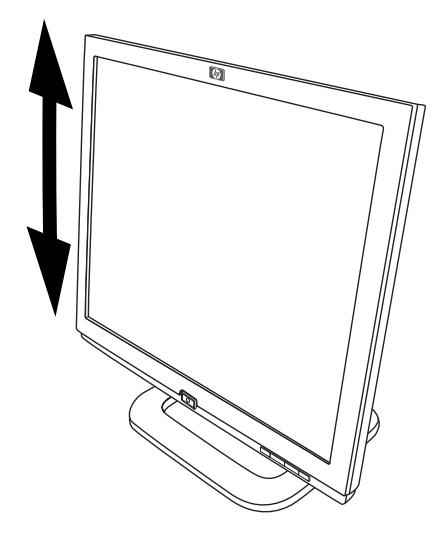

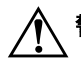

警告: 为减少发生电击或破坏设备的危险:

请不要损坏电源线的接地插头。接地插头是确保安全性的一个重要 部件。

将电源线接入一个接地电源插座,要确保可随时方便使用该插座。

断开显示器电源时,将电源线从插座中拨出即可。

请不要在电源线或电缆上搭挂任何物品。妥当安排这些电线,避免 人员意外踩踏或被绊倒。不要拉拽电线或电缆。从插座中拨电源线 时,要握紧插头。

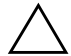

**告诫:**如果某一静态图像在屏幕上停留过久,则显示器有可能出现 残留图像的故障。为避免显示器屏幕出现这种残留图像的故障,您 应该坚持使用屏幕保护应用程序或者在长时间不用显示器的时候将 其关闭。

#### 选择信号接口和电缆

这里有两个信号输入接口:一个是 VGA 接口,另一个是 DVII 接口。显示器将自动判断哪个接口输入的是有效视频信号。可以使用屏幕显示 (OSD) 功能或者使用显示器前挡板上的信号输入 1 或 2 按钮来选择输入。

DVI-I 接口支持的视频模式取决于使用的视频电缆。对于数字信号的操作,使用提供的 DVI-D 至 DVI-D 信号电缆。对于模拟信号的操作,必须将 DVI-A 至 VGA 信号电缆与 DVI-I 输入 (本显示器不提供)相连。

#### 连接扬声器

您的显示器中包括一套扬声器 (仅精选机型)。

- 1. 将扬声器放在显示器附近的位置。
- 2. 将右扬声器插入主电源。

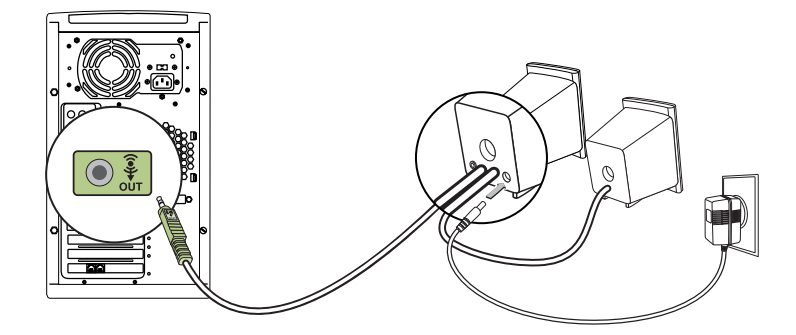

- 将右扬声器的音频电缆 (绿色插头)插入 PC。可参考 PC 用 户指南中关于连接扬声器的说明。
- 4. 打开 PC、显示器和扬声器。

### 卸下显示器底座

您可卸下显示器的底座,将显示器安装在墙上、摇臂上或者其他 固定装置上。卸下底座前请先阅读下面的注意事项。

▲ 告诫: 在拆卸显示器前,请确定已关闭显示器并已断开电源和信号 电缆。

将显示器的屏幕朝下置于柔软物体上,以防划伤、损坏或打破。

**警告:**不要在显示器处于直立状态时从底座上卸下显示器。从底座 上卸下显示器前,请确保显示器正面朝下平放,且底座已拉到最 高。当显示器直立在已压到最低状态的底座上时,从底座上卸下显 示器可能会导致用户受伤。

- 1. 在显示器后部断开并移走信号和电源电缆。
- 2. 如下图例所示卸下四个镙钉。

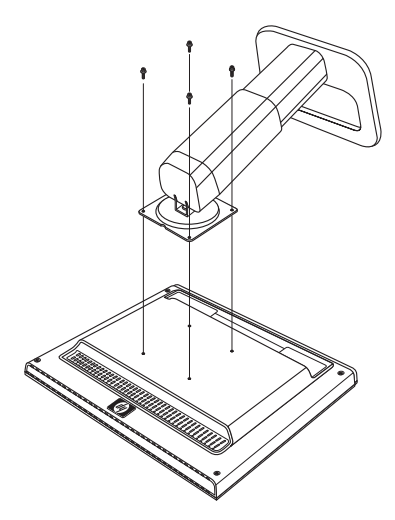

🔨 告诫: 在卸下底座前,请确保将显示器底座放置在桌面上。

3. 将底座从显示器上卸下。

### 安装显示器

 卸下显示器底座。请参阅上一章节中的 "卸下显示器底座" 步骤。

卸下底座后,可以看到显示器面板上有四个镙纹安装孔。安装 时会用到这四个安装孔。这些安装孔间隔 100mm,符合"视 频电子标准协会 (VESA)"关于安装平板显示屏的标准。

 按照要使用的固定装置中的说明将显示器安装在摇臂或其他固 定装置上。

## 运行显示器

## 安装驱动程序

显示器随附驱动软件使得您可以充分利用 Microsoft<sup>®</sup> Windows<sup>®</sup> Me、Windows 2000 或 Windows XP 操作系统的即插即用功能。 使用此软件可实现计算机与显示器的交流,并可使用显示器的所 有功能。没有这个软件,将不能对显示器的设置和显示图像进行 调校。

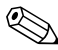

HP 计算机可能附带预安装好的即插即用驱动程序。如果您的计算 附的光盘中进行安装。

您还可以从 HP 显示器支持网站下载驱动程序的最新版本。前往 http://www.hp.com 选择您所在的国家 / 地区, 然后点击链接进入显示器支持页面。

#### Windows 2000 用户

∞ 为您的操作系统安装驱动程序的步骤可能与下述步骤有所不同。

要安装 f1903 显示器的驱动程序:

1. 单击开始, 选择设置, 然后单击控制面板。

2. 双击显示。

- 3. 单击设置选项卡。
- 4. 单击高级属性或高级,并选择监视器选项卡。
- 5. 单击**属性**。
- 6. 单击**驱动程序**选项卡。
- 7. 单击**更新驱动程序**, 然后单击**下一步**。
- 8. 选择推荐的选项,单击下一步。
- 9. 选择**指定一个位置**对话框,然后单击下一步。
- 10. 找到并打开光盘上驱动程序目录下的 hp f1903.inf 文件, 单击**确定**。
- 11. 单击下一步安装选定的显示器。

#### Windows Me 用户

∞ 为您的操作系统安装驱动程序的步骤可能与下述步骤有所不同。

要安装 f1903 显示器的驱动程序:

- 1. 单击开始,选择设置,然后单击控制面板。
- 2. 双击显示。
- 3. 选择设置选项卡。
- 4. 单击高级按钮。
- 5. 选择监视器选项卡。
- 6. 单击更改按钮。
- 7. 洗择**指定驱动程序的位置**对话框, 然后单击**下一步**。
- 8. 单击**下一步**。
- 9. 找到并打开光盘上驱动程序目录下的 hp f1903.inf 文件, 单击**确定**。
- 10. 单击下一步安装选定的显示器。

#### Windows XP 用户

要安装 f1903 显示器的驱动程序:
1. 单击开始。
2. 单击控制面板。
3. 单击外观和主题。
4. 单击显示。
5. 选择设置选项卡。
6. 单击高级按钮。
7. 选择监视器选项卡。
8. 单击属性。
9. 选择驱动程序选项卡。
10. 单击更新驱动程序。
11. 选择从列表或指定位置安装对话框,然后单击下一步。
12. 选择不要搜索对话框,然后单击下一步。
13. 单击从磁盘安装。
14. 单击浏览。

∞ 为您的操作系统安装驱动程序的步骤可能与下述步骤有所不同。

- 15. 找到并打开光盘上驱动程序目录下的 hp\_f1903.inf 文件, 单击**确定**。
- 16. 单击下一步安装选定的显示器驱动程序。

如果 Windows 2000、 Windows Me 或 Windows XP 操作系统的 显示器驱动程序的安装步骤不同,或者您需要更详细的安装信息,请参阅计算机随附的 Microsoft Windows 信息。

## 前面板组件

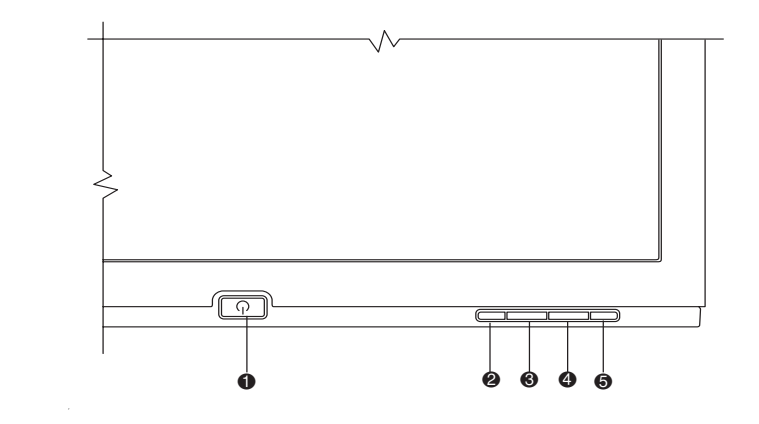

| 编号 | 控件                                                     | 功能                                                                                                    |
|----|--------------------------------------------------------|----------------------------------------------------------------------------------------------------|
| 0  | On/Off (开/关)                                           | 打开/关闭显示器                                                                                                |
| 0  | Menu(菜单)                                               | <ul> <li>OSD 处于活动状态时,关闭设置屏幕并退出 OSD。</li> <li>OSD 处于非活动状态时,打开及关闭 OSD。</li> </ul>                         |
| 0  | Left or Down<br>Browse/Input 1<br>(向左或向下<br>浏览 / 输入 1) | <ul> <li>OSD 处于活动状态时,导览 OSD 设置菜单并调整<br/>设置。</li> <li>OSD 处于非活动状态时,选择 VGA 信号输入设置。</li> </ul>             |
| 4  | Right or Up<br>Browse/Input 2<br>(向右或向上<br>浏览 / 输入 2)  | <ul> <li>OSD 处于活动状态时,导览 OSD 设置菜单并调整<br/>设置。</li> <li>OSD 处于非活动状态时,选择 DVH 信号输入设置。</li> </ul>             |
| 0  | Select /Auto<br>(选择/自动)                                | <ul> <li>OSD 处于活动状态时,功能与 Enter (Select) 键相同,用于选择设置屏幕选项。</li> <li>OSD 处于非活动状态时,自动调整以实现最佳图像质量。</li> </ul> |

## 调整显示器设置

按下显示器前面板的 Menu (菜单) 按钮查看屏幕显示 (OSD) 菜 单。在弹出的 Main Controls (主控件)窗口中,您可以调整显示 器的各种功能。使用菜单窗口的左右箭头键进行调整。

| , <del>C Brightness</del><br>Contrast<br>Image Control<br>Color<br>Color<br>Control<br>Management<br>OSD Control                             | -M- Hrightpoor        | 1. |
|----------------------------------------------------------------------------------------------------|-----------------------|----|
| <ul> <li>Contrast</li> <li>Image Control</li> <li>Color</li> <li>Color</li> <li>Language</li> <li>Management</li> <li>OSD Control</li> </ul> | , çç∗ brightness<br>  |    |
| <ul> <li>← Image Control</li> <li>⊙ Color</li> <li>↓② Language</li> <li>➡ Management</li> <li>■ OSD Control</li> </ul>                       | 🕕 Contrast            |    |
| ුලා Color<br>දුලා Language<br>ම Management<br>ම OSD Control                                                                                  | 🔂 Image Control       |    |
| },∰ Language<br>■) Management<br>■) OSD Control                                                                                              | 💬 Color               |    |
| ■) Management<br>■ OSD Control                                                                                                    | з.(?) Language        |    |
| OSD Control                                                                                                    | 🗐 Management          |    |
|                                                                                                    | OSD Control           |    |
| 12) Video Input Select                                                                                                    | 12 Video Input Select |    |
| 🚧 Factory Reset                                                                                                    | 1444 Factory Reset    |    |
| 🔘 Exit                                                                                                    | Exit                  |    |

#### 使用屏幕显示菜单

对屏幕设置的调整是在屏幕显示 (OSD) 菜单中进行的。共有两个 OSD 菜单,一个用于基础调整,另一个用于高级调整。

要进入 Basic OSD Menu (基本 OSD 菜单), 按下显示器前面板 的 Menu (菜单) 按钮。

基本 OSD 菜单级别

| 莱单级 1                  | 菜单级 2                   |
|------------------------|-------------------------|
| Brightness (亮度)        | Adjustment Scale (调整数值) |
| Contrast (对比度)         | Adjustment Scale (调整数值) |
| Auto Adjustment (自动调整) |                         |
| Advanced Menu(高级菜单)    |                         |
| Exit (退出)              |                         |

要进入 Advanced OSD Menu (高级 OSD 菜单),再次按下菜单 按钮, 或从 Basic OSD Menu (基本 OSD 菜单)中选择 **Advanced Menu** (高级菜单)。

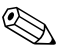

▲ 从 Basic Menu (基本菜单)中选择 Advanced Menu (高级菜 单)后,如不选择基本菜单或复位出厂设置,则在今后启动显示 器时 Advanced Menu (高级菜单)仍保留默认的 OSD。

Advanced OSD Menu (高级 OSD 菜单)有两个子级别,并可从 六种语言中选择其一进行查看。下表提供了这些菜单及其在各个 级别上的功能:

|                          | 高级 OSD 菜单级别                     |                                       |
|--------------------------|---------------------------------|---------------------------------------|
| 级别 1                     | 级别 2                            | 级别 3                                  |
| Brightness(亮度)           | Adjustment Scale<br>(调整数值)      |                                       |
| Contrast (对比度)           | Adjustment Scale<br>(调整数值)      |                                       |
| Image Control<br>(图像控制)  | Auto Adjustment<br>(自动调整)       | "调整信息"                                |
|                          | Horizontal Position<br>(水平位置)   | Adjustment Scale<br>(调整数值)            |
|                          | Vertical Position<br>(垂直位置)     | Adjustment Scale<br>(调整数值)            |
|                          | Clock (时钟)                      | Adjustment Scale<br>(调整数值)            |
|                          | Clock Phase<br>(时钟相位)           | Adjustment Scale<br>(调整数值)            |
|                          | <b>Cancel</b> (取消)              |                                       |
|                          | Save and Return<br>(保存并返回)      |                                       |
| ◎ 显示器处于 DV<br>时钟)和 Clock | Ⅰ-D(数字)模式时, V<br>、Phase (时钟相位)选 | ′ideo Clock (视频<br>项都不可用。             |
| Color (颜色)               | 9300 K                          |                                       |
|                          | 6500 K                          |                                       |
|                          | Custom Color<br>(自定义颜色)         | RGB Color<br>Adjustment<br>(RGB 颜色调整) |
|                          | <b>Cancel</b> (取消)              |                                       |
|                          | Save and Return<br>(保存并返回)      |                                       |
| Language (语言)            | Deutsche (德语)                   |                                       |
|                          | English (英语)                    |                                       |
|                          | Espanol(西班牙语)                   |                                       |
|                          | Francais(法语)                    |                                       |
|                          | Italiano (意大利语)                 |                                       |
|                          | Nederlands (荷兰语)                |                                       |

|                | 高级 OSD 菜单级别                | jij                         |
|----------------|----------------------------|-----------------------------|
| 级别 1           | 级别 2                       | 级别 3                        |
|                | Cancel (取消)                |                             |
|                | Save and Return<br>(保存并返回) |                             |
| Management(管理) | Power Saver<br>(节电程序)      | On/Off Selection<br>(开/关选择) |
|                | Power On Recall<br>(恢复供电)  | On/Off Selection<br>(开/关选择) |
|                | Mode Display<br>(模式显示)     | On/Off Selection<br>(开/关选择) |
|                | Serial Number<br>(序列号)     | (显示序列号)                     |
|                | Basic Menu<br>(基本菜单)       |                             |
|                | Cancel (取消)                |                             |
|                | Save and Return<br>(保存并返回) |                             |

| 高级 OSD 菜单级别                      |                               |                            |  |
|----------------------------------|-------------------------------|----------------------------|--|
| 级别 1                             | 级别 2                          | 级别 3                       |  |
| OSD Control<br>(OSD 控制)          | Horizontal Position<br>(水平位置) | Adjustment Scale<br>(调整数值) |  |
|                                  | Vertical Position<br>(垂直位置)   | Adjustment Scale<br>(调整数值) |  |
|                                  | OSD Timeout<br>(OSD 超时)       | Adjustment Scale<br>(调整数值) |  |
|                                  | OSD Transparency<br>(OSD 透明度) | Adjustment Scale<br>(调整数值) |  |
|                                  | Cancel (取消)                   |                            |  |
|                                  | Save and Return<br>(保存并返回)    |                            |  |
| Video Input Controls<br>(视频输入控制) | Input Selection<br>(输入选择)     | 模拟 (D-SUB)                 |  |
|                                  |                               | 模拟 (DVI)                   |  |
|                                  |                               | 数字 (DVI)                   |  |
|                                  |                               | Auto Detect<br>(自动检测)      |  |
|                                  | Cancel (取消)                   |                            |  |
|                                  | Save and Return<br>(保存并返回)    |                            |  |
| Factory Reset<br>(复位出厂设置)        | Yes (是)                       |                            |  |
|                                  | No(否)                         |                            |  |
| Exit (退出)                        |                               |                            |  |

## 使用自动调整功能

使用所提供光盘上的自动调整图案软件及 Auto (自动) 按钮,您可以很方便地实现 VGA 界面屏幕效果的最优化。

- 1. 将所提供的光盘插入计算机。
- **2.** 运行软件文件 Adjustment pattern.exe (从光盘驱动器读取) 以显示设置测试图案。

3. 按下 Auto (自动) 按钮以生成一个居中稳定的图像。

光盘上的最优化实用程序包括用于 Windows Me、 Windows 2000 或 Windows XP 的驱动程序。对于 f1903 显示器, 请使用 D:\Drivers\hp f1903.inf (或 E:\Drivers\hp f1903.inf) 文件。

## 最优化模拟视频

此显示器内有高级电路,从而使得平面屏幕具有标准显示器的功 能。可以调整屏幕显示菜单上的两个控件以改善图像效果: Clock (时钟)和 Clock Phase (时钟相位)。仅在使用自动调节功能无 法获得满意的图像时, 才使用这些控件。

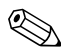

必须首先正确设置 Clock (时钟), 因为 Clock Phase (时钟相 

■ Clock (时钟) — 增加或减少此值以最大限度减少屏幕背景 中可以看到的竖条。

■ Clock Phase (时钟相位) — 增加或减少此值以将图像的变 形或抖动情况降至最低。

在使用控件时,光盘中提供的调节图案应用程序会帮助您获得最 佳效果。

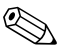

在调节 Clock (时钟) 和 Clock Phase (时钟相位) 的值时, 如果 显示器的图像发生变形,则继续调节这些数值直至变形消失。要 恢复出厂设置,从屏幕显示中的 Factory Reset (复位出厂设置) 菜单中选择 Yes (是)。

A

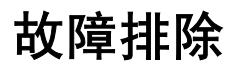

## 解决常见问题

下表列出了可能出现的问题、其可能原因以及建议的解决方法。

| 问题                 | 可能原因              | 解决方法                                                                                                    |
|--------------------|-------------------|----------------------------------------------------------------------------------------------------|
| 无图像。               | 未连接电源线。           | 连接电源线。                                                                                                    |
|                    | 关闭了电源开关。          | 打开电源。                                                                                                    |
|                    | 没有正确连接视频电缆。       | 正确连接视频电缆。更多信<br>息,请参考第3章"安装<br>显示器"。                                                                                |
|                    | 屏幕关闭程序处于活动<br>状态。 | 按下键盘上的任意键或移动<br>鼠标来关闭屏幕关闭程序。                                                                                        |
| 图像显示模糊、不清<br>晰或太暗。 | 亮度和对比度太低。         | 按下前面板上的 Auto (自<br>动) 按钮。如果这样做无法<br>校正图像,请按下 Menu<br>(菜单) 按钮打开 Basic<br>OSD Menu (基本 OSD 菜<br>单),并根据需要调整亮度<br>和对比度。 |

| 问题                                                                                                    | 可能原因                               | 解决方法                                                                                                    |
|----------------------------------------------------------------------------------------------------|------------------------------------|----------------------------------------------------------------------------------------------------|
| 图像不居中。                                                                                                    | 可能需要调整位置。                          | 按下 Menu (菜单) 按钮访<br>问 OSD Menu (OSD 菜<br>单)。选择 Image<br>Control (图像控制) /<br>Horizontal Position (水<br>平位置) 或 Vertical<br>Position (垂直位置) 来<br>调整图像的水平位置和垂直<br>位置。 |
| 屏幕上显示 No<br>Connection, Check<br>Signal Cable (无<br>连接,请检查信号<br>电缆)。                                            | 未连接显示器视频电缆。                        | 将 15 针显示器视频线连接<br>至计算机上的 VGA 接口,<br>或将 DVI-D 信号电缆连接至<br>计算机上的 DVI 接口。连接<br>视频电缆时务必关闭计算机<br>电源。                                                                    |
| 屏幕上显示 Out of<br>Range. Set Monitor<br>to 1280 x 1024 @<br>60Hz (超出显示范<br>围,请将显示器设置<br>为 1280 x 1024 @<br>60Hz)。 | 视频分辨率和/或刷新<br>速度设置高于计算机所<br>支持的设置。 | 重新启动计算机并进入"安<br>全模式"。将设置更改为计<br>算机所支持的设置(参见<br>《附录 B》中的表 "工厂预<br>设显示模式")。重新启动<br>计算机,使新设置生效。                                                                      |

## 利用 World Wide Web

联系客户服务之前,请参考支持网站: http://www.hp.com

## 准备致电技术支持

如果不能通过利用本节中的故障排除提示解决问题,则需要致电 技术支持。致电前,您需要了解以下信息:

- 显示器
- 显示器型号
- 显示器序列号
- 发票上的购买日期
- 故障发生的条件
- 收到的错误讯息
- 硬件配置
- 所使用硬件及软件的名称和版本

## 技术规范

| f1903 平板显示器    |                        |                             |  |
|----------------|------------------------|-----------------------------|--|
| 显示器<br>类型      | 19.0 英寸<br>TFT LCD     | 48.3 厘米                     |  |
| 可视画面尺寸         | 对角线长 19.0 英寸           | 48.3 厘米                     |  |
| 倾斜<br>旋转       | –5 到 20°<br>+35 到 –35° |                             |  |
| 表面处理           | 具有硬涂层的防反光(<br>光器       | 具有硬涂层的防反光偏<br>光器            |  |
| 最大重量<br>(不含包装) | 17.2 磅                 | 7.8 公斤 (不含包装)               |  |
| 尺寸<br>(包括底座)   |                        |                             |  |
| 高度(最小)         | 15.8 英寸                | 400.0 毫米                    |  |
| 高度 (最大)        | 20.6 英寸                | 525.0 毫米                    |  |
| 深度             | 8.5 英寸                 | 215.4 毫米                    |  |
| 宽度             | 16.6 英寸                | 422.5 毫米                    |  |
| 最高画面分辨率        | 1280 x 1024 (75 Hz)    | 1280 x 1024 (75 Hz) 模拟和数字模式 |  |
| 文本模式           | 720 x 400              | 720 x 400                   |  |
| 点距             | 0.294 x 0.294 毫米       | 0.294 x 0.294 毫米            |  |
| 行频(模拟模式)       | 30 到 82 kHz            | 30 到 82 kHz                 |  |

| f٦ | 903 | 平板显示器 | (续) |
|----|-----|-------|-----|
|----|-----|-------|-----|

| 帧刷新速度<br>(模拟模式)              | 56 到 76 Hz                                       |                          |
|------------------------------|--------------------------------------------------|--------------------------|
| 环境要求<br>温度:<br>操作温度<br>非操作温度 | 41 到 95 <sup>o</sup> F<br>4 到 140 <sup>o</sup> F | 5 到 35° C<br>–20 到 60° C |
| 相对湿度                         | 20 到 80%                                         |                          |
| 电源                           | 100–240 VAC, 50/60 Hz                            |                          |
| 功耗                           | <40 瓦(通常情况下)                                     |                          |
| 输入端                          | 带有电缆的 15 针 D 型接头<br>带有 DVI-D 电缆的 DVI-I 接头        |                          |

所有的性能规格数据皆由部件制造商所提供.性能规范数据代表 的是部件制造商的平均数,实际的性能可能有所差别.

#### 识别预设显示分辨率

以下显示分辨率是最常用的模式,且已被设置为工厂默认值。显 示器会自动识别这些预设模式,后者且会以正确的尺寸居中显示 在屏幕上。

#### 工厂预设显示模式

| 预设 | 象素格式        | 行频 (kHz) | 帧频 (Hz) |
|----|-------------|----------|---------|
| 1  | 640 x 480   | 31.5     | 60.0    |
| 2  | 640 x 480   | 37.9     | 72.0    |
| 3  | 640 x 480   | 37.5     | 75.0    |
| 4  | 720 x 400   | 31.5     | 70.0    |
| 5  | 800 × 600   | 37.9     | 60.0    |
| 6  | 800 × 600   | 48.1     | 72.0    |
| 7  | 800 × 600   | 46.9     | 75.0    |
| 8  | 832 x 624   | 49.7     | 75.0    |
| 9  | 1024 x 768  | 48.4     | 60.0    |
| 10 | 1024 x 768  | 60.0     | 75.0    |
| 11 | 1152 x 870  | 68.7     | 75.0    |
| 12 | 1152 x 900  | 61.8     | 65.9    |
| 13 | 1280 x 960  | 60.0     | 60.0    |
| 14 | 1280 x 1024 | 63.9     | 60.0    |
| 15 | 1280 x 1024 | 80.0     | 75.0    |

## f1903 LCD 显示器的质量和象素策略

HP f1903 TFT 显示器使用高精度技术,是根据 HP 标准而生产的,以此保证其无故障性能。但显示屏仍可能会有小亮点或黑点等瑕疵。不只是 HP f1903 显示器存在这种情况,所有销售商所提供的使用 LCD 显示器的产品都存在此问题。这些瑕疵是由一个或多个不良象素或子象素造成的。

- 象素由一个红色、一个绿色以及一个蓝色子象素组成。
- 整体不良象素始终是亮的(暗色背景上的亮点)或暗的(亮 色的背景上的暗点)。亮点比暗点容易发现。
- 不良的子象素 (坏点)较整体不良象素少见,较小且只在特定背景上才可见。

HP f1903 显示器不会有多于:

- 总计 7 个坏点
- 1 个整体不良象素
- 3个不良亮色子象素
- 4 个不良暗色子象素
- 相邻 (边到边距离小于 2.5 毫米) 不良象素不多于两个
- 两两相邻的不良象素不多于两对

要确定不良象素的位置,应在正常操作条件和正常操作模式下, 以支持的分辨率和刷新速度,在距显示器大约 50 厘米 (16 英 寸)处查看显示器。

HP 希望随着时间的推移能够继续提高自身能力,以生产具有更少 表面瑕疵显示器,随着生产进步 HP 将对用户指南加以调整。

## 输入用户模式

如果存在下述情况,视频控制器信号可能会调用非预设的模式:

- 没有使用标准图形适配器。
- 没有使用预设模式。

如果出现这种情况,需要使用屏幕显示重新调整显示器屏幕的参数。可对任意或所有模式进行更改,并可将更改保存在内存中。显示器会自动存储新设置,这样,便可像识别预设模式一样识别新模式。除了 16 个工厂预设模式,还可输入和存储四个用户模式。

## 节能功能

当显示器处于正常操作模式时,其使用功率低于 40 瓦 且 Power (电源)指示灯显示为绿色。

该显示器还支持省电状态。如果显示器检测到既没有行同步信号 也没有帧同步信号,则会进入省电状态。检测到不存在这些信号 时,显示器屏幕将清空并关闭背光,Power (电源)指示灯显示 为琥珀色。当显示器处于省电状态时,显示器使用的功率将低于 2 瓦。显示器在恢复到正常操作模式前要经历短暂的预热阶段。

有关设置节能功能 (有时称为电源管理功能)的说明,请参考您的计算机手册。

、仅当所连接的计算机具有节能功能时上述节能功能才会起作用。

通过选择显示器的 Energy Saver (节能)实用工具,还可安排使 显示器在预先确定的时间进入省电状态。当显示器的 Energy Saver (节能)实用程序使显示器进入省电状态时, Power (电 源)指示灯将显示为闪烁的琥珀色。

C

## 机构规范声明

## 联邦通信委员会声明

该设备已经过测试,结果表明其符合《FCC规则》中"第15部分"对"B类"数字设备的限制。这些限制旨在提供合理保护, 以避免在居室环境下安装所造成的有害干扰。此设备生成、使用 并辐射射频能量,如果不根据说明安装和使用,则有可能对无线 电通信产生有害干扰。但是,不能保证特定安装中不会发生干扰。 可通过开关设备来确定此设备是否对广播或电视接收器造成有害 干扰,如果的确造成了有害干扰,我们鼓励用户通过以下一种或 多种措施来校正干扰:

- 调整接收天线的方向和位置。
- 增大此设备与接收器之间的距离。
- 将设备的电源插头插到其他插座上,不与接收器共用电源插座。
- 向经销商或有经验的广播或电视机技术人员咨询,寻求帮助。

## 修改

FCC 要求通知用户,未经 Hewlett-Packard Company 明确批准而 对该设备所作的更改或修改可能会使用户无法操作该设备。

#### 电缆

为了符合《FCC规则和规范》,必须通过具有金属RFI/EMI接头罩的屏蔽电缆与此设备相连。

## 标有 FCC 徽标的产品的确认声明,仅适 用于美国

本设备符合《FCC 规则》的《第 15 部分》。操作应服从以下两 个条件:(1)本设备不得引起有害干扰,和(2)本设备必须接受所 接收的所有干扰,包括可能引起非预期操作的干扰。

关于该产品的问题,请联系

Hewlett-Packard P. O. Box 692000, Mail Stop 530113 Houston, Texas 77269-2000

或致电

1-800-474-6836

有关 FCC 声明的问题,请联系

Hewlett-Packard P. O. Box 692000, Mail Stop 510101 Houston, Texas 77269-2000

或致电

(281) 514-3333

要识别本产品,请参考产品上的部件号码、序列号或型号。

## 加拿大声明

此"B类"数字仪器符合"加拿大导致干扰设备规范"的所有要求。

## **Avis Canadien**

Cet appareil numérique de la classe B respecte toutes les exigences du Règlement sur le matériel brouilleur du Canada.

## 欧洲声明

具有 CE 标记的产品符合欧盟执行委员会发布的 "EMC 规范" (89/336/EEC) 和 "低电压规范" (73/23/EEC)。

符合这些规范表明符合以下欧洲标准 (括号中为相应的国际标准):

- EN55022 (CISPR 22) 电磁干扰
- EN55024 (IEC61000-4-2,3,4,5,6,8,11) 电磁安全
- EN61000-3-2 (IEC61000-3-2) 电源线调波
- EN61000-3-3 (IEC61000-3-3) 电源线震动
- EN60950 (IEC950) 产品安全性

## 日本声明

この裝置は、情報処理装置等電波障害自主規制協議会(VCCI)の基準 に基づくクラスB情報技術装置です。この装置は、家庭環境で使用すること を目的としていますが、この装置がラジオやテレビジョン受信機に近接して 使用されると、受信障害を引き起こすことがあります。

取扱説明書に従って正しい取り扱いをして下さい。

## 韩国声明

#### B급 기기 (가정용 정보통신기기)

#### 이 기기는 가정용으로 전자파적합등록을 한 기기로서 주거지역에서는 물론 모든지역에서 사용할 수 있습니다.

## 符合 EPA Energy Star 标准

标有 Energy Star<sup>®</sup> (能量之星)徽标的显示器均符合 EPA Energy Star 计划的要求。作为 Energy Star 的合作者, Hewlett-Packard Company 已确定,该产品符合有关能量效率的 Energy Star 标准。 有关使用节能特征的特定细节,请查阅计算机手册的节能特征或 电源管理一节。

## 电源线装置要求

显示器电源附带了"自动线路开关"(ALS)。该特征允许在 100-120V v 或 200-240V v 输入电压下操作显示器。

与显示器一起得到的电源线装置(软线和墙壁插座)符合购买设备所在国家 / 地区的使用要求。

如果要获得可在不同国家 / 地区使用的电源线,则应购买允许在这一国家 / 地区使用电源线。

必须根据产品和产品电力级别标签上标明的电压和电流对电源线 评级。电源线的电压和电流级别应大于产品上标明的电压和电流 级别。此外,电线的横截面积至少应为 0.75 mm<sup>2</sup> 或 18AWG, 且电线的长度必须介于 6 英尺 (1.8 米)和 12 英尺 (3.6 米) 之间。如果对于应使用的电源线的类型存在疑问,请与 HP 授权服 务提供商联系。

应对电源线布线,以免人踩或被放置在其上或旁边的物体挤压。 尤其应注意插头、电源插座以及从产品引出电线的位置。

D

## TCO '03 要求

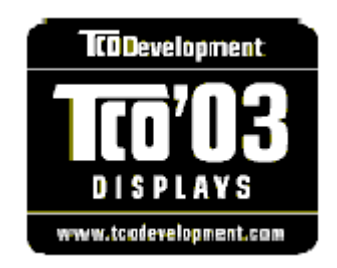

## 祝贺您!

您所购买的显示器已带有 "TCO '03 Display" 标签。这意味着您的 显示器是根据世界上一些最严格的质量和环境要求而设计、生产 和测试的。这是高性能产品的标志,以用户为中心进行设计,且 将对自然环境的影响降到了最低。

TCO '03 Display 要求的一些特性:

## 人体工程学

■ 良好的视觉人体工程学和图像质量,以便改善用户的工作环境 和减轻视力和人体疲劳问题。重要的参数有亮度、对比度、分 辨率、反射系数、色彩校正及画面稳定性。

### 能源

■ 一定时间后进入节能模式 — 对用户和环境都有益。

■ 电力安全

## 辐射

- 电磁场
- 噪声辐射

## 生态学

- 产品必须使用可回收材料制造,制造商必须具有通过认证的环 境管理系统,如 EMASI和 ISO14000。
- 有关 HP 回收计划的信息,请参见 HP Web 站点: http://www.hp.com/hpinfo/globalcitizenship/environment/ recycle/hardware.html
- 限制使用的制造材料:
  - □ 氯化和溴化的阻燃剂和聚合物
  - □ 诸如镉、汞及铅等重金属

此标签中包含的要求是由 TCO Development 协同全世界科学家、 专家、用户以及制造商开发制定的。自上世纪八十年代末 TCO 便 开始影响 IT 设备的开发,使之朝着更友好的方向发展。我们的显 示器标记体系始于 1992 年,现已为全世界用户和 IT 制造商所接 受。

> 要了解更多信息,请访问 www.tcodevelopment.com